## Import af masterliste med danske sogne til Legacy

Før du begynder, er det nok klogt at lave en kopi af din datafil, og i første omgang kun arbejde med den.

Gå ind i Legacy og vælg: Vis -> Masterlister -> Sted.

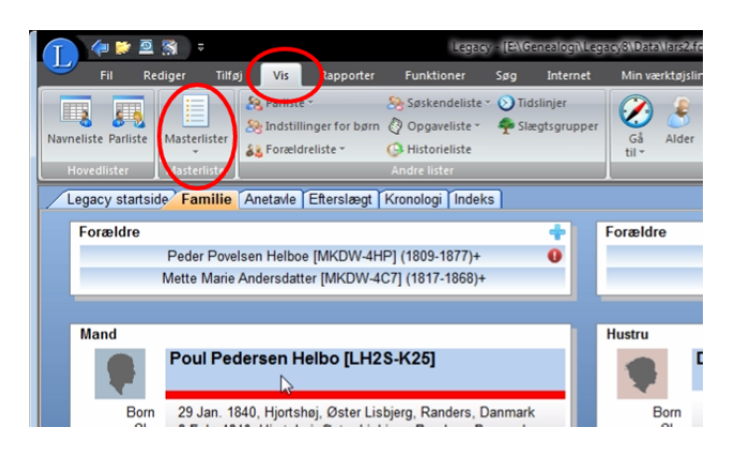

I det nye dialogfelt, klik på: Valg -> Importer.

Dermed er du fremme ved dette dialogfelt:

| den 5. durdingestes Ister fra<br>eealogilLegacySiDataisogne.rdd<br>g den isse ou vernipottere<br>jann-forækler forhold *<br>jannestatusiste *<br>jegivenhedssteder<br>jegivenhedssteder<br>jegivenhedssteder<br>jegivenhedssteder<br>jegivenhedssteder<br>jegivenhedssteder<br>statusiste *                                                                                                    | <u>Q</u> ennemse<br>importer lister<br>* importer standardvalg<br>Annuller |
|----------------------------------------------------------------------------------------------------|----------------------------------------------------------------------------|
| nealogiLegacy®/Dataisogne.fdb<br>g deh isste our vir importere<br>jarne-forekler forhold *<br>jarne-statusliste *<br>jegivenhedssteder<br>jegivenhedssteder<br>jegivenhedsteder<br>jegivenhedssteder | importer lister<br>* importer standardvalg<br>Annulier                     |
| g den iste de verimpentere<br>jam-forækler forhold *<br>jamestatusliste *<br>Legivenhedsde finitioner *<br>kereele opgaver<br>jeb<br>Kun mærkede<br>ogtadresser<br>arstatusliste *                                                                                                    | jmporter lister<br>* jmporter standardvalg<br>Annuller                     |
| Jam-forekler forhold *<br>jegivenhedsafefnitioner *<br>legivenhedsdefnitioner *<br>kererele opgaver<br>ku mærkede<br>vgatadresser<br>aratatusliste *                                                                                                    | * importer standardvalg<br>Annuller                                        |
| gjvenhedssteder<br>legivenhedsdefinitioner *<br>kererele opgaver<br>ker mærkede<br>vgtadresser<br>ariatusliste *                                                                                                    | Annuller                                                                   |
| legivenhedsdefinitioner *                                                                                                    | Annuler                                                                    |
| koncele opgaver<br>te<br>Kun mærkede<br>ogtadresser<br>arstatusliste *                                                                                                    |                                                                            |
| larstatusliste *                                                                                                    | Hjælp                                                                      |
| Parstatusliste *                                                                                                    |                                                                            |
|                                                                                                    |                                                                            |
| ilder                                                                                                    |                                                                            |
| Kun mærkede                                                                                                    |                                                                            |
| illed-, lyd-, video- og dokumentstier                                                                                                    |                                                                            |
| lidetyper *                                                                                                    |                                                                            |
| fternavneliste                                                                                                    |                                                                            |
| amesiasuesiste *                                                                                                    |                                                                            |

Tryk på Gennemse og vælg filen sogne.fdb. Sæt mærke ud for Sted og tryk så på Importer lister.

Hvis nogle steder allerede findes i slægtsfilen, vil programmet måske spørge, om de skal sammenlægges. Det kan man roligt gøre.